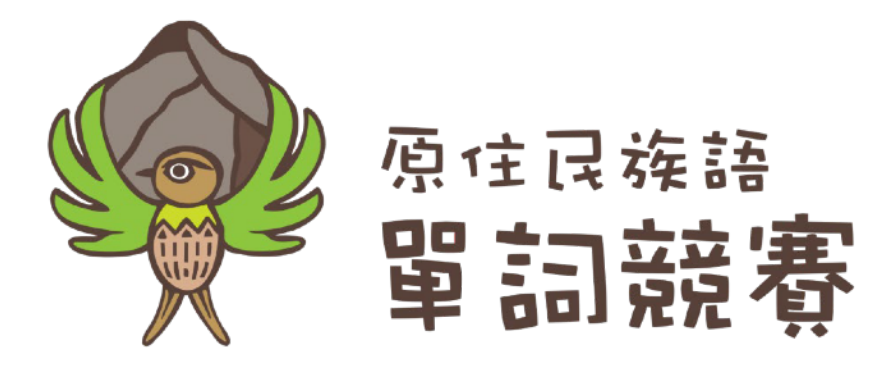

# 原住民族語單詞競賽

# 競賽程式講義

程式下載網址

https://klokah-file.com/vocabulary/

| <u> </u> | 、引言                         | 3  |
|----------|-----------------------------|----|
| <u> </u> | 、程式下載與安裝                    | 4  |
| 1.       | 使用環境建議                      | 4  |
| 2.       | 前往單詞競賽程式下載頁面                | 6  |
| 3.       | 安裝 Java JRE                 | 9  |
| 4.       | 安裝 Microsoft .NET Framework | 10 |
| 5.       | 音檔安裝                        | 12 |
| 6.       | 單詞競賽程式安裝                    | 13 |
| Ξ,       | 、競賽流程                       | 16 |
| 1.       | 競賽流程圖                       | 16 |
| 2.       | 編輯隊伍資訊                      | 16 |
| 3.       | 競賽開始                        | 18 |
| 4.       | 正規賽第一部分一看圖卡說族語              | 18 |
| 5.       | 正規賽第二部分一看中文寫族語              | 20 |
| 6.       | 正規賽第三部分一看族語說中文              | 21 |
| 7.       | 正規賽第四部分一聽族語說中文              | 22 |
| 8.       | 正規賽結束                       | 23 |
| 9.       | 延長賽第一部分一看圖卡說族語              | 24 |
| 10.      | 延長賽第二部分一聽族語說中文              | 25 |
| 11.      | 延長賽結束                       | 26 |
| 12.      | 手寫拼音賽一看中文寫族語                | 27 |
| 13.      | 競賽紀錄                        | 28 |
| 四、       | 、按鍵詳細對應表格                   | 29 |
| Ŧī. `    | 、按鍵對應鍵盤位置圖                  | 31 |
| 六、       | 、操作方式簡述                     | 32 |
| 七、       | 、疑難排解                       | 35 |

## 目錄

### 一、引言

因應第八屆原住民族語單詞競賽規則的變動,且競賽程式進行改版功能,將過去所遇到的問題做改善與處理,並且採用直接簡易的操作方式,讓整個競賽流程更順暢。

以下有幾點特別注意事項:

- (一) 為了要讓競賽的呈現畫面可配合現場的設備效能需求(如:投影機或大型的平版電視輸出),可手動的調整本競賽軟體的顯示比
   例,在設備效能允許的情況下,建議請先將螢幕的解析度調整
   為: 1920 × 1080,且在桌面按右鍵的「顯示設定」中的「變更
   文字、應用程式與其他項目的大小」請使用預設值 100%,以
   獲取最佳顯示效果;如設備效能不允許,則一律請改用800×600
   的解析度。
- (二) 因為增加了「聽族語說中文」的部分,所以 42 語言別音檔共計 45697筆檔案,所以在安裝音檔時會需要較久的時間,安裝前請詳 見「2-1使用環境建議」的硬體建議規格。
- (三) 大部分競賽過程中都採用鍵盤來做系統控制,所以請務必詳讀 「四、按鍵詳細對應表格」之操作方式,並多加練習。
- (四) 請於賽前先打開競賽程式,將參賽隊伍名單登錄到程式內。

### 二、程式下載與安裝

### 1. 使用環境建議

請先將要呈現的顯示器調整螢幕設定,請在桌面空白處按右鍵

選擇「顯示設定」。

| <ul><li>檢視(V)</li><li>排序方式(O)</li></ul>                 | 設定         |                                                             |
|---------------------------------------------------------|------------|-------------------------------------------------------------|
| 重新整理(E)                                                 | 会 首頁       | 顯示器                                                         |
| 貼上(P)<br>貼上捷徑(S)                                        | 幕找設定 🔎     | 色彩                                                          |
| 復原 複製(U) Ctrl+Z<br>■ 使用 Visual Studio 開設(V)             | 系統         | Windows HD Color                                            |
| <ul> <li>Git GUI Here</li> <li>Git Bash Here</li> </ul> | 口 顯示器      | 在 HDR 和 WCG 影片、遊戲和應用程式中漲取更明亮,更生動的圖片。<br>Windows HD Color 設定 |
| Paste                                                   | 4)) 音妓     | 缩放與版面配置                                                     |
| 新增(W) > /                                               | □ 通知與動作    | 某些應用程式在您登出之前,將不會回應編放比例變更,<br>立即登出                           |
| 🦉 個人化(R)                                                |            | 弹更文字、應用程式與其他項目的大小                                           |
|                                                         | ○ 電源與睡眠    | 100% (建講選項) ~                                               |
|                                                         | □ 蘇存空間     | 連階編放設定<br>1925年                                             |
|                                                         | 128 平板電腦模式 | 1920 × 1080 (建議選項)                                          |
|                                                         | Hi SI      | 方向                                                          |
|                                                         | ☆ 這端桌面     | 横向                                                          |

將「變更文字、應用程式與其他項目的大小」選擇:

#### 100%(建議選項)

將「解析度」選擇:

#### 1920 x 1080 (建議選項)

以獲取最佳的顯示效果。

最小需求適用於學校資源有限者。若要獲得最佳競賽效能,請 符合下列建議的規格:

| 項目                     | 最小需求                             | 建議規格                                        |
|------------------------|----------------------------------|---------------------------------------------|
| 隨機存取<br>記憶體<br>(RAM)   | 2 GB                             | 3 GB 到 8 GB                                 |
| 中央處理器<br>(CPU) 或核<br>心 | 單核、1 GHz<br>x86<br>與 Intel<br>相容 | 雙核或雙核以上、2<br>千兆赫 x86<br>64 位元<br>與 Intel 相容 |
| 磁碟空間                   | 需有 3 GB<br>的安裝空間                 | 需有 3 GB 的安裝空間                               |
| 作業系統                   | Windows 10                       | Windows 10 (64 位<br>元)                      |

### 2. 前往單詞競賽程式下載頁面

開啟瀏覽器輸入網誌 https://klokah-file.com/vocabulary/ 看到 以下畫面,請先點選下載「競賽程式講義」,並依手冊安裝及 相關操作的指示運行。

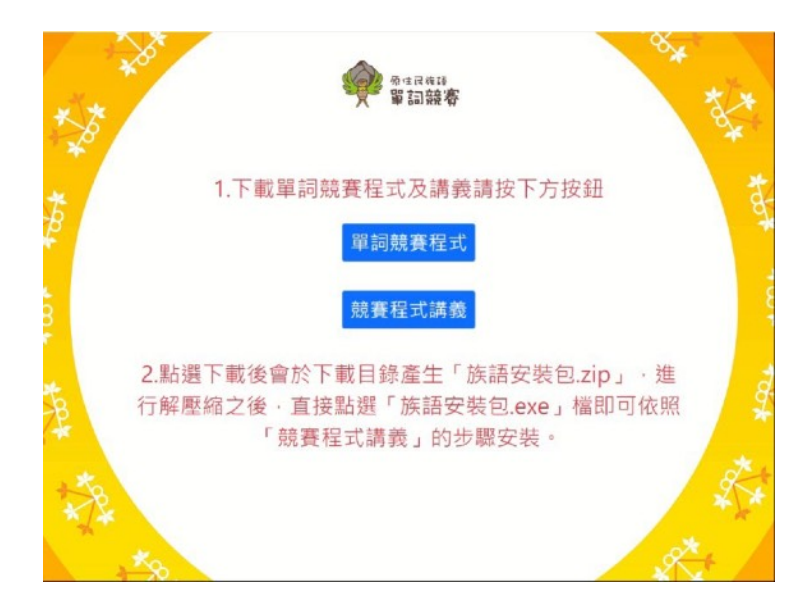

接著,點選下載「單詞競賽程式」,完畢後會於下載目錄產生 「族語安裝包.zip」,進行解壓縮之後,直接點選「族語安裝包.

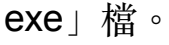

族語安裝包.exe

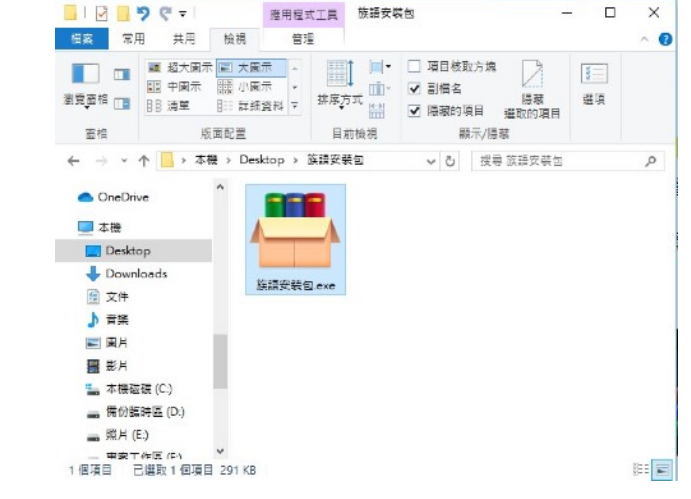

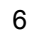

安裝前請注意,如果你的電腦有安裝卡巴斯基、賽門鐵克等防 毒軟體,可能會阻止本軟體之安裝,請先暫停防毒軟體。 請用滑鼠雙擊檔案「族語安裝包.exe」,檔案會自動開始,請 安裝在預設目錄「C:\VocabularyCompetitionV1.0\」下不要變 更。

| Press Extract button to start extraction.                                                                                                    | ^ |
|----------------------------------------------------------------------------------------------------|---|
| <ul> <li>Use Browse button to select the destination folder<br/>from the folders tree. It can be also entered<br/>manually.</li> <li>If the destination folder does not exist, it will be<br/>created automatically before extraction.</li> </ul> | ~ |
| Destination folder           C:\VocabularyCompetitionV1.0\         >         Browse.           Extraction progress                                                                                                    |   |

執行完成後,請打開檔案總管,「本機 > 本機磁碟(C)」的

「C:\VocabularyCompetitionV1.0\族語安裝包」目錄路徑。

| A7 +W                                                                                     | 1 100 117 1                     |                    |                      |                                   | - 40      |
|-------------------------------------------------------------------------------------------|---------------------------------|--------------------|----------------------|-----------------------------------|-----------|
| 🔜 II 💆 🔜 🛨 I                                                                              | 管理                              | 族語安裝包              |                      |                                   |           |
| 檔案 常用 共用 檢視                                                                               | 應用程式工具                          |                    |                      |                                   | × 🕐       |
| ← → ▾  📙 << Vocabulary                                                                    | Competitio → İİ                 | 語安裝包               | ڻ ~                  | ▶ 搜尋旅                             | 英語安裝包     |
| IIIIIIIIIIIIIIIIIIIIIIIIIIIIIIIIIIII                                                      | dotNetFx4<br>0_Full_x86_<br>x64 | JavaSetup<br>8u321 | Main                 | Setup                             | Setup.exe |
| Program Files (x86)<br>smart card reader driver<br>Temp<br>VocabularyCompetitior<br>族語安裝包 | Setup.pdb                       | Setup.vsh<br>ost   | Setup.vsh<br>ost.exe | Setup.vsh<br>ost.exe.ma<br>nifest | sound     |
| → Windows<br>● 使用者<br>● 新增磁碟區 (D:)<br>→ 11 個項目   已選取1 個項目 1.50 N                          |                                 |                    |                      |                                   |           |

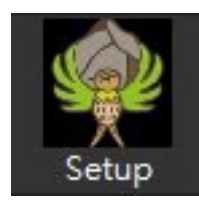

執行「Setup.exe」程式,即進入主安裝畫面。

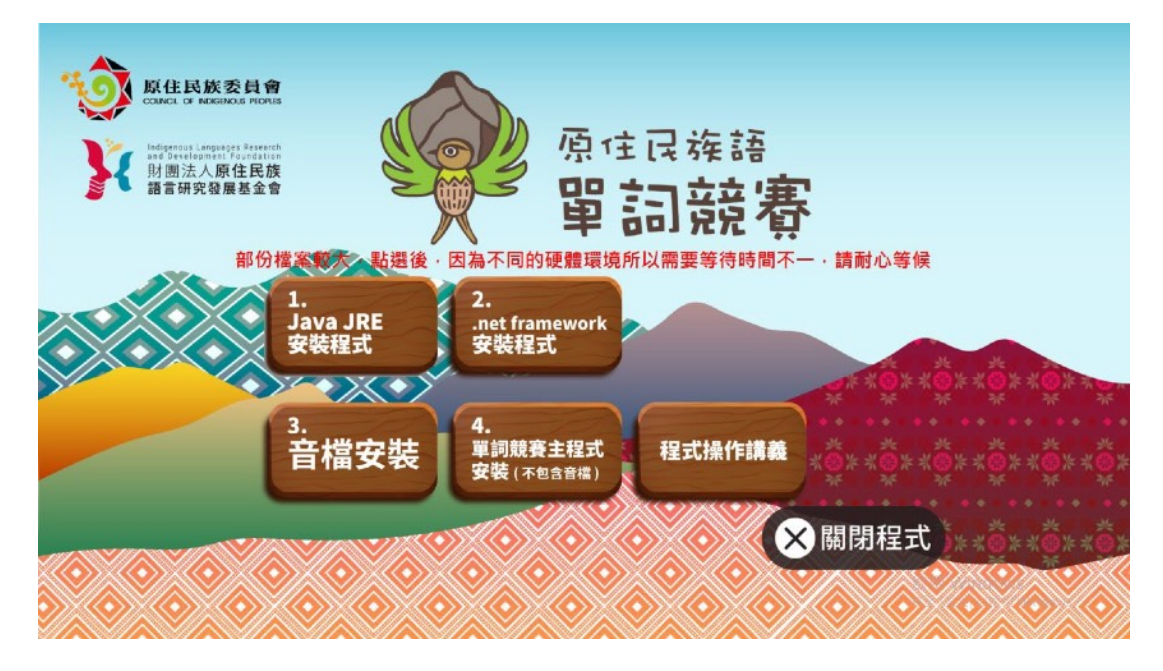

單詞競賽程式要完整安裝「單詞競賽程式」需執行四個步驟:

- Java JRE 安裝程式:此次系統是使用 Java JRE 引擎所製作, 電腦沒有安裝 Java JRE 的話無法執行單詞競賽程式。(每台 電腦安裝過一次即可。)
- 2. Microsoft .NET Framework 4 安裝程式:此為必要安裝元件。
- 3. 音檔安裝:因為規則的更改,此次競賽的考題音檔數量驚人, 這個檔案很大,必須要執行一段時間,安裝時請耐心等候。
- 4. <u>單詞競賽主程式安裝</u>:此為主要程式的安裝檔,安裝時請耐心
   等候,但如果沒有安裝前三項也不算完成安裝。

### 3. 安裝 Java JRE

1. 在單詞競賽程式安裝頁面按下第一個按鈕「Java JRE」下載程

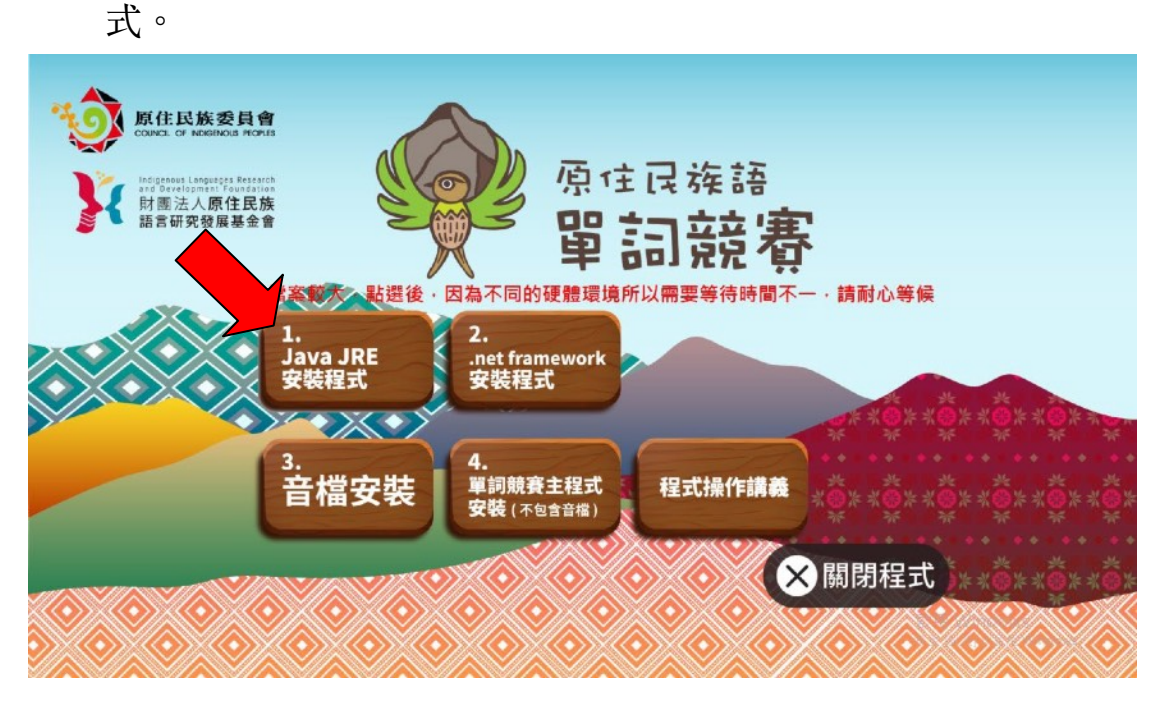

#### 2. 點選後,將進入安裝畫面,按步驟安裝完成即可。

| Java 安裝 - 歡迎使用 - □ ×                                                                                                    |
|----------------------------------------------------------------------------------------------------|
|                                                                                                    |
| 歡迎使用 Java - 更新授權條款                                                                                                    |
| 此版本軟體的授權條款已經變更。<br>更新授權合約<br>此版本的 Java Runtime 僅授權在個人 (非商業) 桌上型電腦與膝上型電腦上使用。<br>若要將此軟體用於商業方面,需要向 Oracle 或軟體廠商取得個別授權。<br>按一下「安裝」即代表接受授權合約並會立即開始安裝 Java,或按一下「移除」以解除安裝系統上的 Java。<br>安裝過程中不會收集任何個人資訊。 <u>我們所收集資訊的詳細資訊</u> |
| □ 變更目的地資料夾 安裝 移除(R)                                                                                                    |

| Java 安裝 - 完成                                               | - • • |
|------------------------------------------------------------|-------|
|                                                            |       |
| ✔ 您已經成功安裝 Java                                             |       |
| 系統將會在有可用的 Java 更新時提示您。 請一律安裝更新以獲得最新的效能舆安全増強功<br>更新設定值的更多資訊 | i£ •  |
|                                                            | 關閉(C) |

### 4. 安裝 Microsoft .NET Framework

1. 在單詞競賽程式安裝頁面按下'第二個按鈕安裝「.NET Framework」程式。

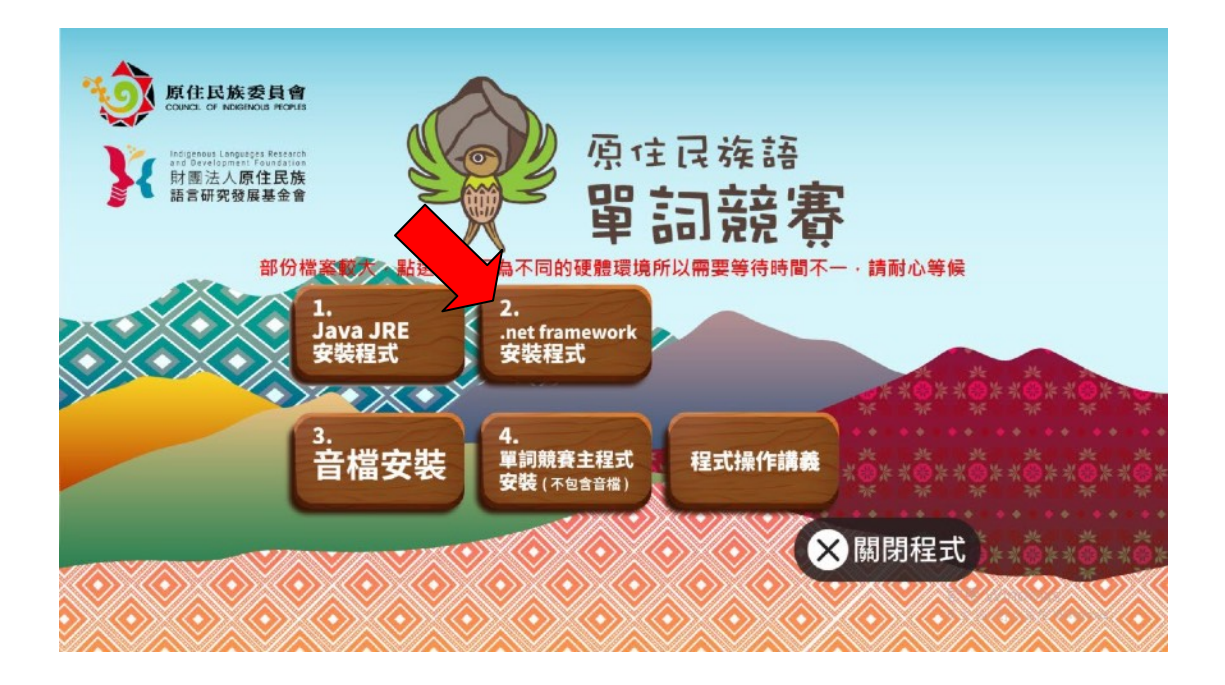

| MICROSOFT 軟體增補授權條款                                                                                                    | ^ |
|----------------------------------------------------------------------------------------------------|---|
| MICROSOFT WINDOWS 作業系統的 .NET FRAMEWORK 及相<br>關語言套件                                                                                                    |   |
| Microsoft Corporation (或其關係企業,視費用戶所居住的地點而定)<br>授權費用戶使用本增補程式。如果費用戶取得 Microsoft Windows<br>作業系統軟體(以下稱「軟體」)之使用授權,即可使用本增補程<br>式。費用戶若未取得軟體使用權,即不得使用本增補程式。費用戶<br>擁有之每份有效授權軟體拷貝,均得使用本增補程式。 |   |
| 下列授權條款說明本增補程式的其他使用條款。費用戶使用本增補                                                                                                    | ~ |
| ✓ 利己閱讀並且接受授權條款(A)                                                                                                    | - |
| 加雪语彩的集语班, 清桑愿 Microsoft III彩 推翻目。                                                                                                    |   |

 安裝後須將電腦重新開機;若電腦本身已安裝此程式,則不需 安裝。

| 🛃 Microsoft .NET Framework 4 安裝程式                        | × |  |  |  |  |
|----------------------------------------------------------|---|--|--|--|--|
| 您的安裝無法執行,諸參閱下面的原因。                                       |   |  |  |  |  |
| <u>詳細資料</u>                                              | _ |  |  |  |  |
| 已經將 .NET Framework 4 (含) 以上版本安裝在這部電腦上。                   |   |  |  |  |  |
|                                                          |   |  |  |  |  |
|                                                          |   |  |  |  |  |
|                                                          |   |  |  |  |  |
|                                                          |   |  |  |  |  |
|                                                          |   |  |  |  |  |
|                                                          |   |  |  |  |  |
| 如需詳細資訊,請參閱 <u>Microsoft .NET Framework 4 安裝程式 讀我檔案</u> 。 |   |  |  |  |  |
| <ul> <li>繼續(C)     <li>關閉(L)     </li> </li></ul>        |   |  |  |  |  |

## 5. 音檔安裝

1. 在單詞競賽程式安裝頁面按下'第三個按鈕「音檔安裝」執行。

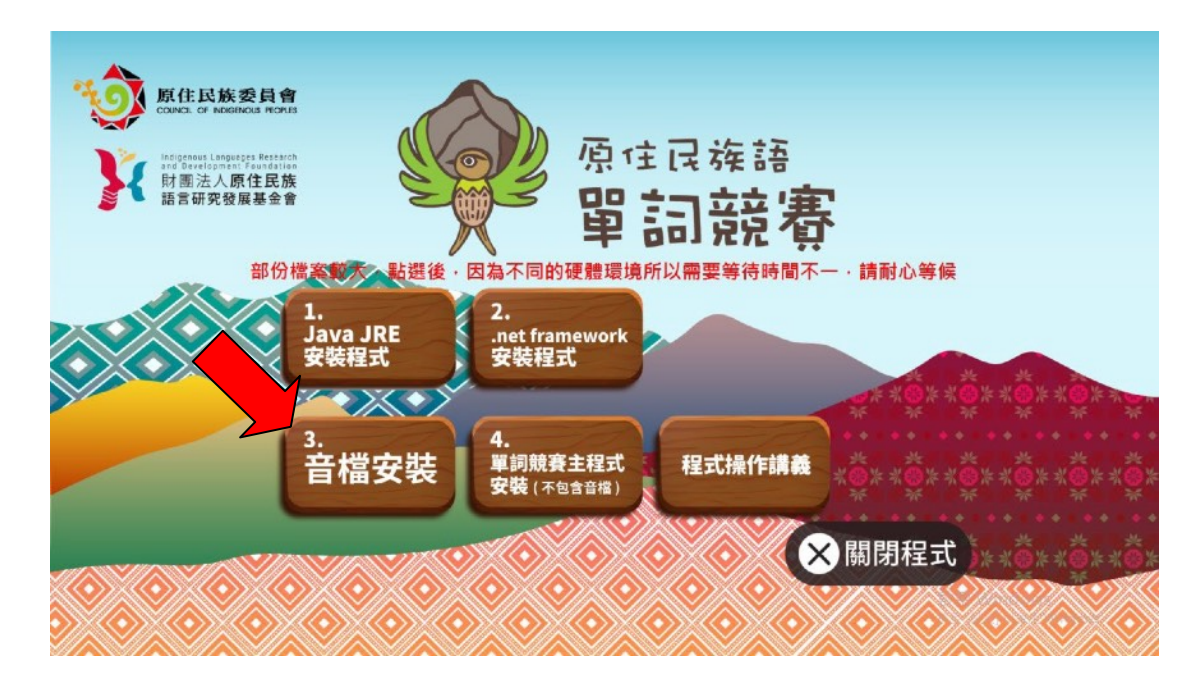

請安裝在預設目錄下不要變更

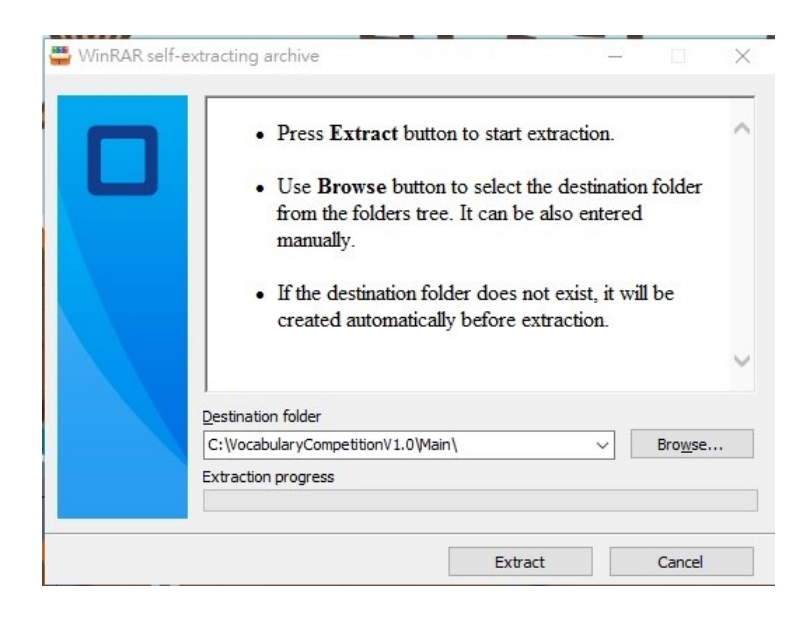

### 6. 單詞競賽程式安裝

1. 在單詞競賽程式下載頁面按下第四個按鈕「單詞競賽主程式」安裝程

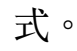

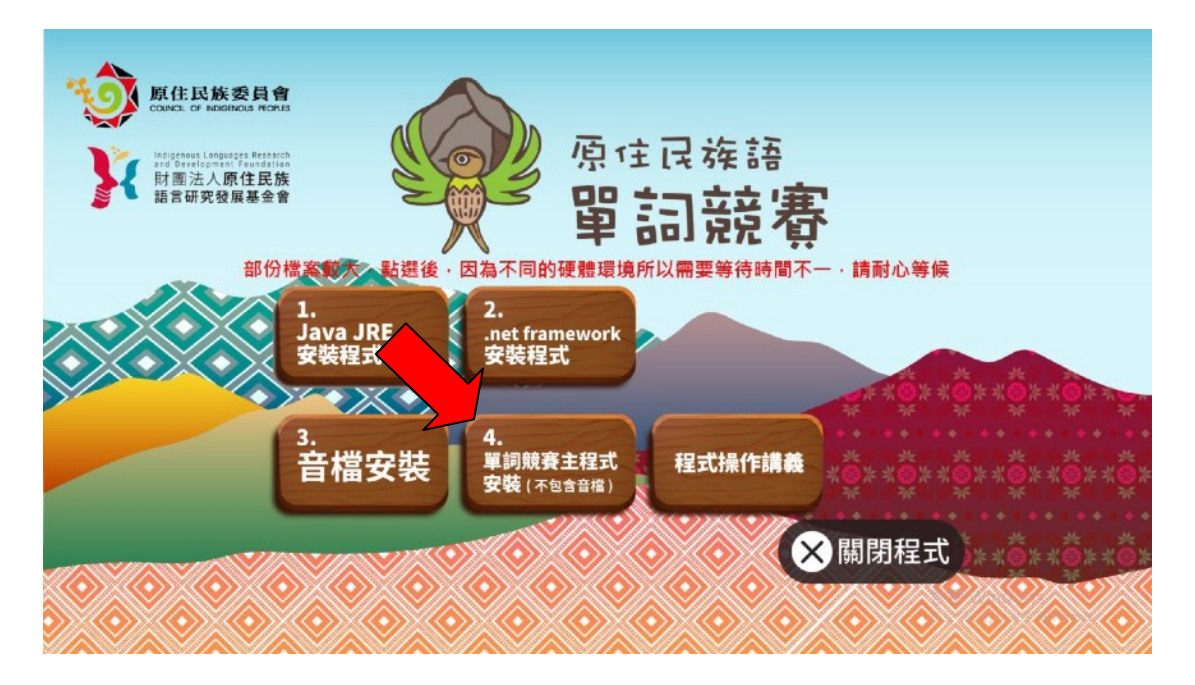

請安裝在預設目錄下不要變更

| Press Extract button to start extraction.                                                                                                    |
|----------------------------------------------------------------------------------------------------|
| <ul> <li>Use Browse button to select the destination folder<br/>from the folders tree. It can be also entered<br/>manually.</li> <li>If the destination folder does not exist, it will be<br/>created automatically before extraction.</li> </ul> |
| Destination folder                                                                                                    |
|                                                                                                    |
| C:\VocabularyCompetitionV1.0\                                                                                                    |

 執行完成後,請打開檔案總管,「本機 > 本機磁碟(C)」的 「C:\VocabularyCompetitionV1.0 資料夾\Main」目錄路徑,找 到「VocabularyCompetition.exe」檔案。為方便比賽的進行, 建議將主程式的執行檔,建立路徑於桌面底下,以利於日後直 接執行。

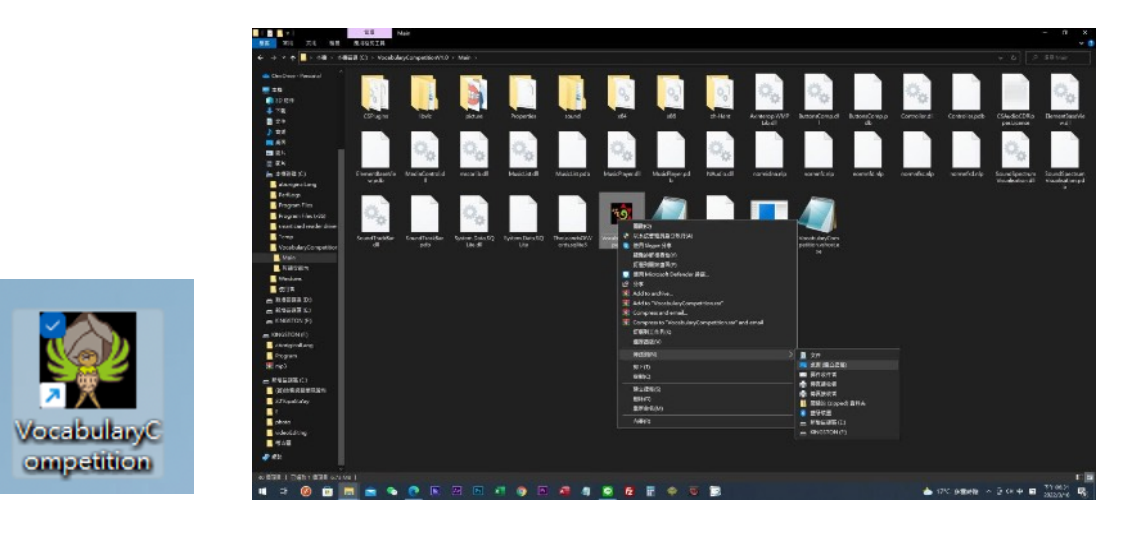

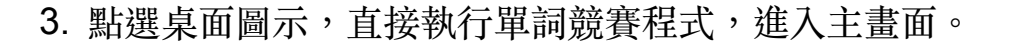

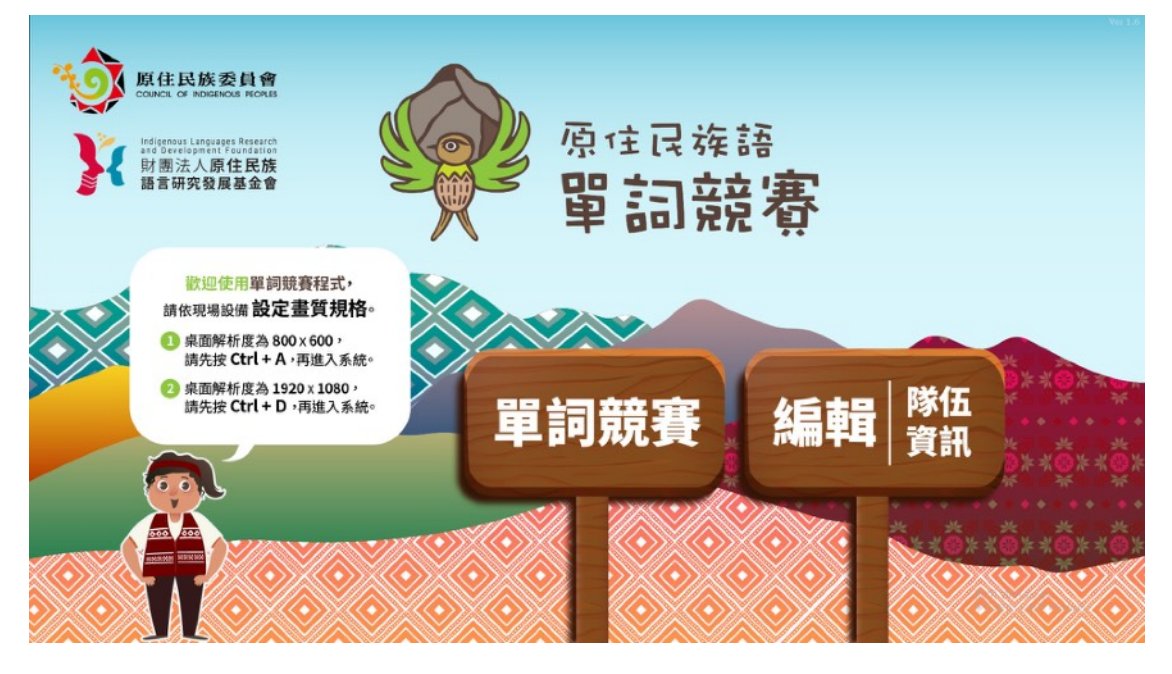

 進入主畫面之後,使用者可以在此主畫面的畫面下,按下以下 的解析度的快速切換鍵,用以讓不同的競賽場地能獲得最佳的 呈現方式。(切記:請依實際規格切換以避免有顯示不完整之 情事發生,而影響競賽流程。)

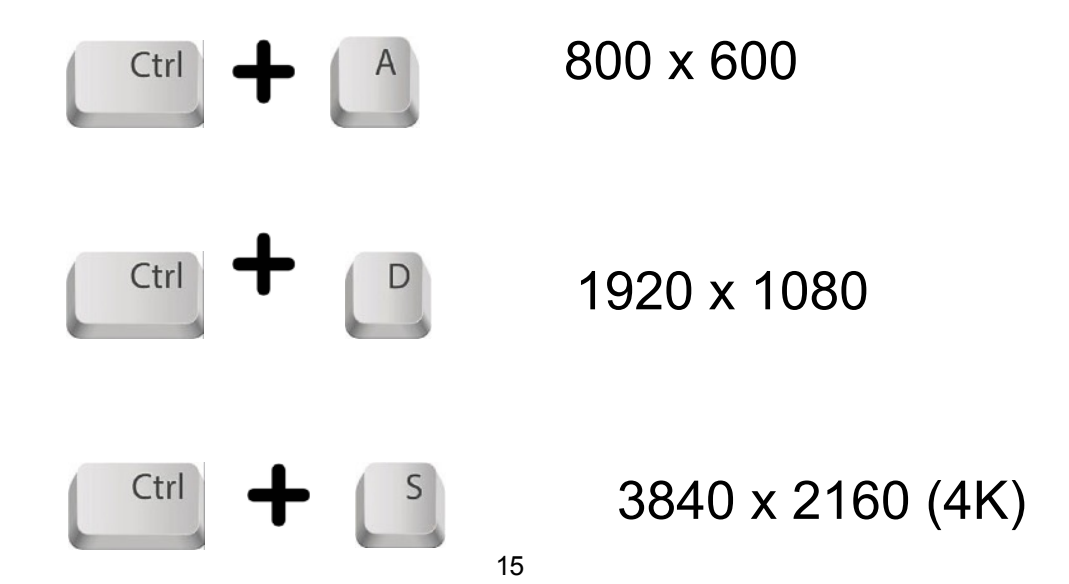

# 三、競賽流程

1. 競賽流程圖

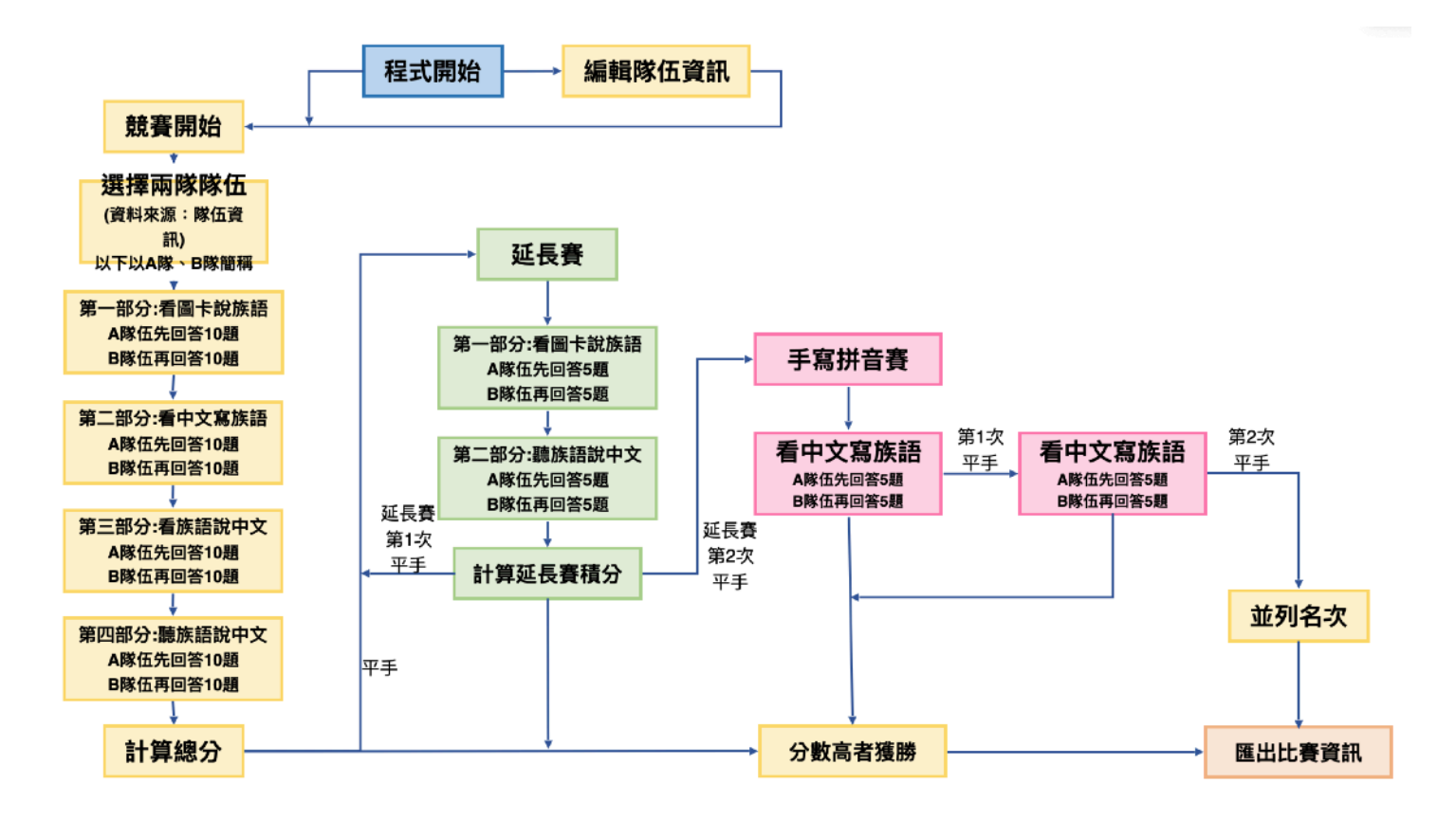

### 2. 编輯隊伍資訊

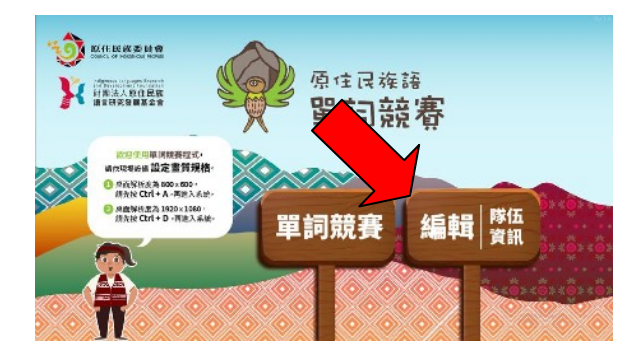

開啟單詞競賽程式,選擇右邊的「編 輯隊伍資訊」。

| 202304154790 | 間の | 新会市       | Else: POBIEs | al in an in succession of the |
|--------------|----|-----------|--------------|-------------------------------|
| 00094150984  | P. | .ur       | A880         | 811-1580                      |
|              |    |           |              |                               |
|              |    |           |              |                               |
|              |    |           |              |                               |
| ML           |    | Bra Mitch | -<br>        | 曾國國                           |

| A                                                                                                    | L   | <u> </u>                            |        |  |  |  |
|----------------------------------------------------------------------------------------------------|-----|-------------------------------------|--------|--|--|--|
| <ol> <li>『語言別』欄位最後不須輸入『語』字,請參考底下『語言別』分頁。</li> <li>本檔案檔名建議使用半形英文字母或數字,確保內容順利匯人系統。</li> <li>3.匯入會將程式裡已有的隊伍資訊覆蓋,匯入前請留意本檔案資料完整性。</li> </ol> |     |                                     |        |  |  |  |
| 分組                                                                                                    | 縣市  | 隊名                                  | 語言別    |  |  |  |
| 國中                                                                                                    | 新北市 | 宜蘭縣立大同國中<br>四季泰雅語隊                  | 賽考利克泰雅 |  |  |  |
| 國中                                                                                                    | 新北市 | Laqi sngkgulan<br>Cyakang 支亞千天<br>使 | 郡群布農   |  |  |  |
|                                                                                                    |     |                                     |        |  |  |  |
|                                                                                                    |     |                                     |        |  |  |  |
|                                                                                                    |     |                                     |        |  |  |  |

進入編輯隊伍資訊頁面,您可以新 增、修改隊伍資訊,或者使用「匯 入」依匯入範本demo.xlsx輸入(C:\ VocabularyCompetitionV1.0\Main\Sa mple\」資料夾內,一次性的覆寫 全數隊伍。

匯入檔案依序為「分組」、「縣 市」、「隊名」、「語言別」所組 成,請勿任意的更改其順序,且內 容勿隨意輸入或者是留空,否則會 導致該筆無法順利輸入之情形。

相關語言別的關鍵字,亦請參照語 言別頁籤之標準命名定義。 特別注意瀕危的語言別一定要特別 設定在瀕危的組別,否則將不會出 現在瀕危的選單內。

| 南勢阿美    |  |  |
|---------|--|--|
| 秀姑巒阿美   |  |  |
| 海岸阿美    |  |  |
| 馬蘭阿美    |  |  |
| 恆春阿美    |  |  |
| 賽考利克泰雅  |  |  |
| 澤敖利泰雅   |  |  |
| 汶水泰雅    |  |  |
| 萬大泰雅    |  |  |
| 四季泰雅    |  |  |
| 宜蘭澤敖利泰雅 |  |  |

隊伍資訊範例

語言別

競賽開始 3.

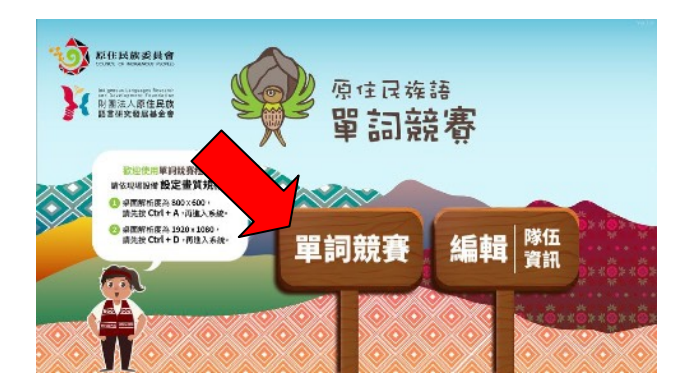

開啟單詞競賽程式,選擇左邊的「單 詞競賽」。

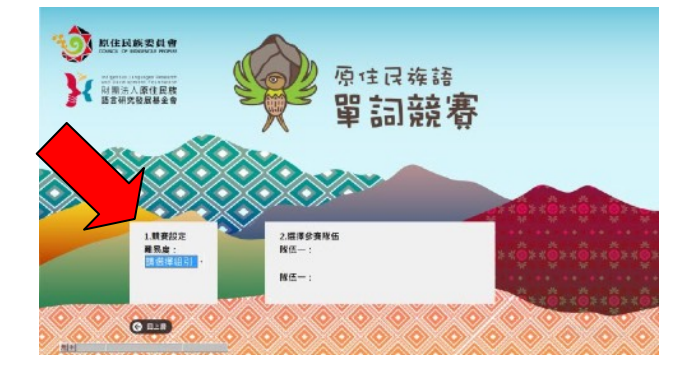

選擇該場次的競賽組別,這邊的組 別會出現的名單會跟剛剛登錄的名 單一致。

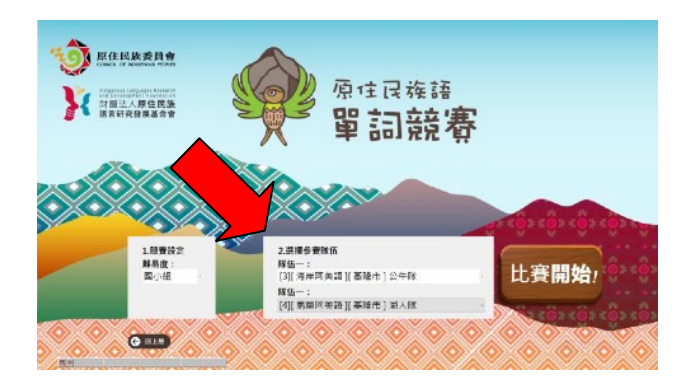

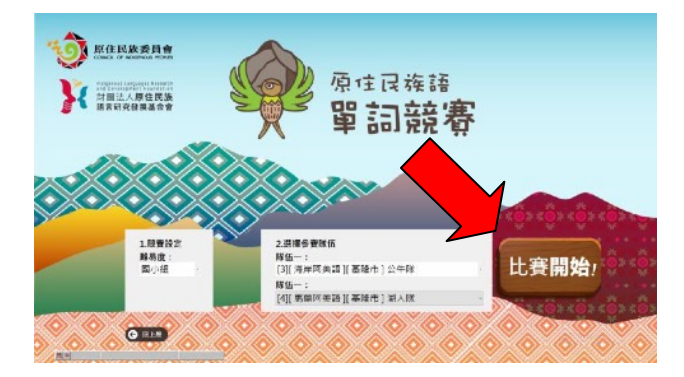

組別選完後,選擇該場次比賽的 兩個隊伍,這邊的資訊也會與登 錄的名單一致,如果左右兩邊選 到同一支隊伍,比賽將無法開始。

組別與隊伍都選好並確認後,按下 方「比賽開始」鍵即可開始比賽, 比賽過程中請將滑鼠移到畫面最邊 邊,並且手離開滑鼠擺到鍵盤上, 競賽的過程請採用鍵盤操作。

#### 4. 正規賽第一部分一看圖卡說族語

由 A 隊先回答 10 題, 再換B 隊回答 10 題。作答時間:圖片出現後 3 秒內。

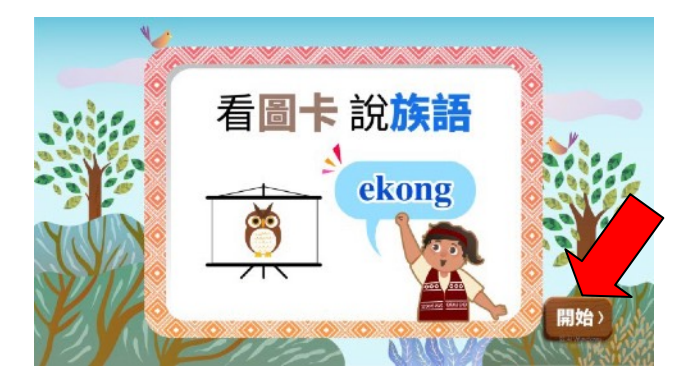

看到此畫面,請按鍵盤的 「Enter」

鍵開始第一部分。

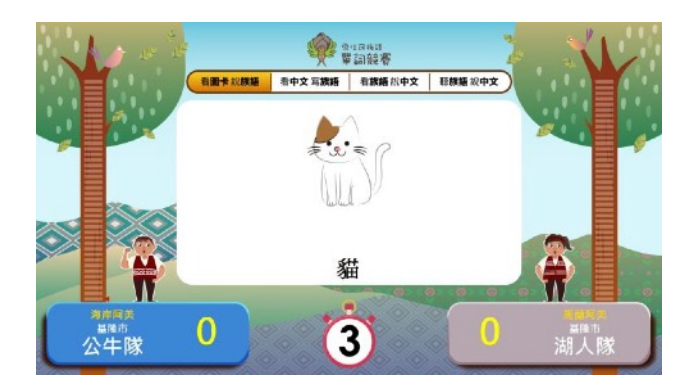

3秒鐘的倒數時間。

操作方式:

|        | 主要按鈕     | 備用按鈕          | 鍵盤位置                                                               |
|--------|----------|---------------|--------------------------------------------------------------------|
| 依序作答加分 | [ Num+ ] | [ Page Up ]   | Insert Home Page Up & -<br>W A & & & & & & & & & & & & & & & & & & |
| 依序作答減分 | [ Num- ] | [ Page Down ] | Insert Home Home Up A +                                            |

5. 正規賽第二部分一看中文寫族語

採選擇題方式,由A隊先回答10題再換B隊回答10題。 作答時間:題目出現後6秒內。

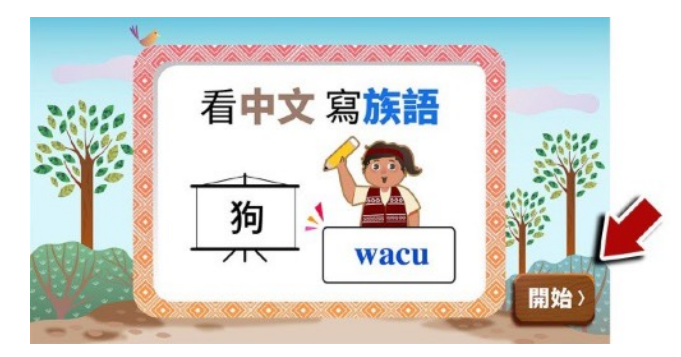

看到此畫面,請按鍵盤的「Enter」 鍵開始第二部分。

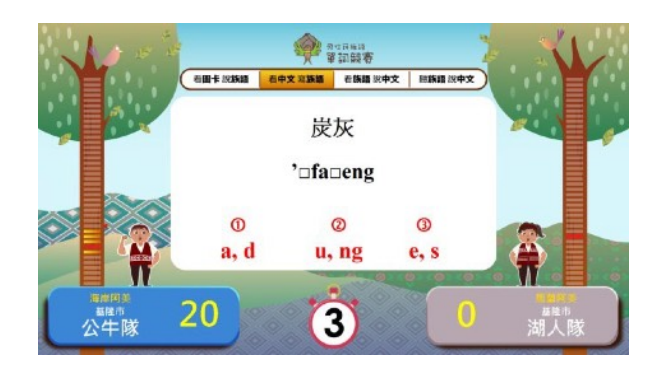

題目出現後 6 秒鐘的思考時間,採 用克漏字選擇題的方式,每題挖空 1~2個字母,提供3個選項。

操作方式:

|        | 主要按鈕     | 備用按鈕          | 鍵盤位置                                                                                                    |
|--------|----------|---------------|----------------------------------------------------------------------------------------------------|
| 依序作答加分 | [ Num+ ] | [ Page Up ]   | Insert Home Page Up 8 3 3 +<br>Home Up 8 3 3 +<br>■ 1 +<br>■ 2 3 0 +<br>■ 2 3 0 +<br>■ 2 3 0 +<br>■ 2 3 0 +<br>■ 2 3 0 +<br>■ 2 3 0 +<br>■ 2 3 0 +<br>■ 2 3 0 +<br>■ 2 4 +<br>■ 2 4 +<br>■ 2 |
| 依序作答減分 | [ Num- ] | [ Page Down ] | Insert Home Page Up & -<br>Home Up & 3 +<br>A 5 6<br>Delete End Page Dowr<br>H V -<br>Cowr                                                                                                    |

### 6. 正規賽第三部分一看族語說中文

由A隊先回答10題,再換B隊回答10題。作答時間:圖片出現後3秒內。

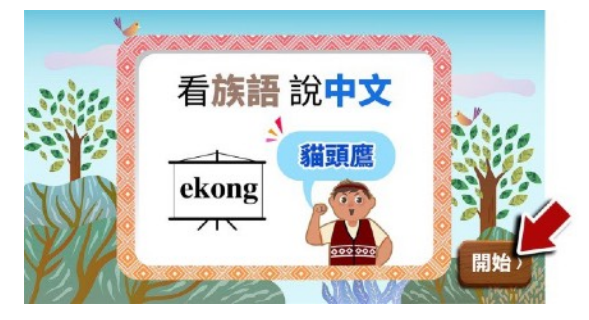

看到此畫面,請按鍵盤的「Enter」 鍵開始第三部分。

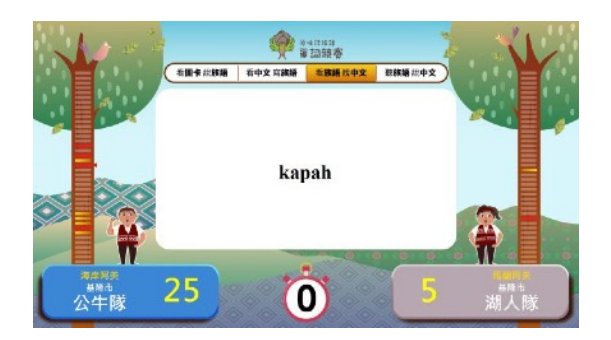

題目出現後3秒鐘的思考時間,看 族語說中文。

操作方式:

|        | 主要按鈕     | 備用按鈕          | 鍵盤位置                                                                                                    |
|--------|----------|---------------|----------------------------------------------------------------------------------------------------|
| 依序作答加分 | [ Num+ ] | [ Page Up ]   | Insert Home Page Up 3 2 - 3 2 4 - 3 2 3 2 4 - 3 2 4 - 3 2 4 - 3 2 4 - 3 2 4 - 3 2 4 - 3 2 - 3 2                                                                                                    |
| 依序作答減分 | [ Num- ] | [ Page Down ] | Insert Home Page Up & -<br>Home Up & ver +<br>A 5 6 -<br>Delete End Down V & -<br>Find Page V & -<br>Page V & -<br>A 5 6 -<br>V & -<br>V & - |

正規賽第四部分一聽族語說中文 7.

由A隊先回答10題,再換B隊回答10題。

作答時間:題目聲音結束後3秒內。

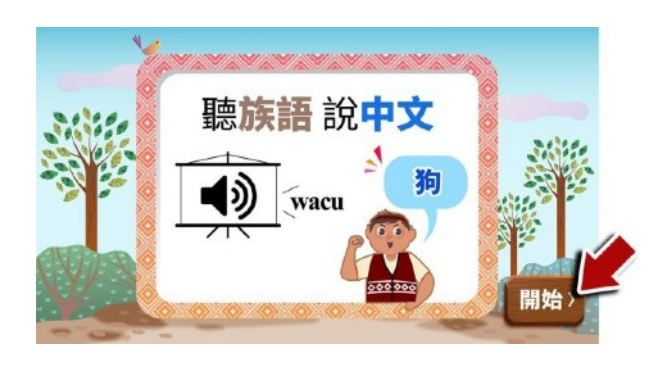

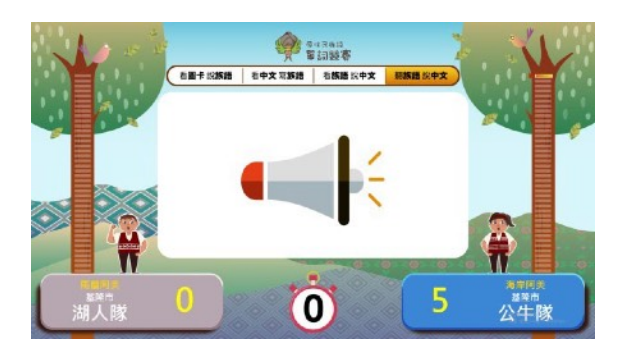

看到此畫面,請按鍵盤的「Enter」 鍵開始第四部分。

音檔播放完畢後有3秒鐘的思考時 間,聽族語說中文。 如果必要,滑鼠再點一次喇叭會再播 放一次(除特殊情況外,不能再聽一 次題目)。

操作方式:

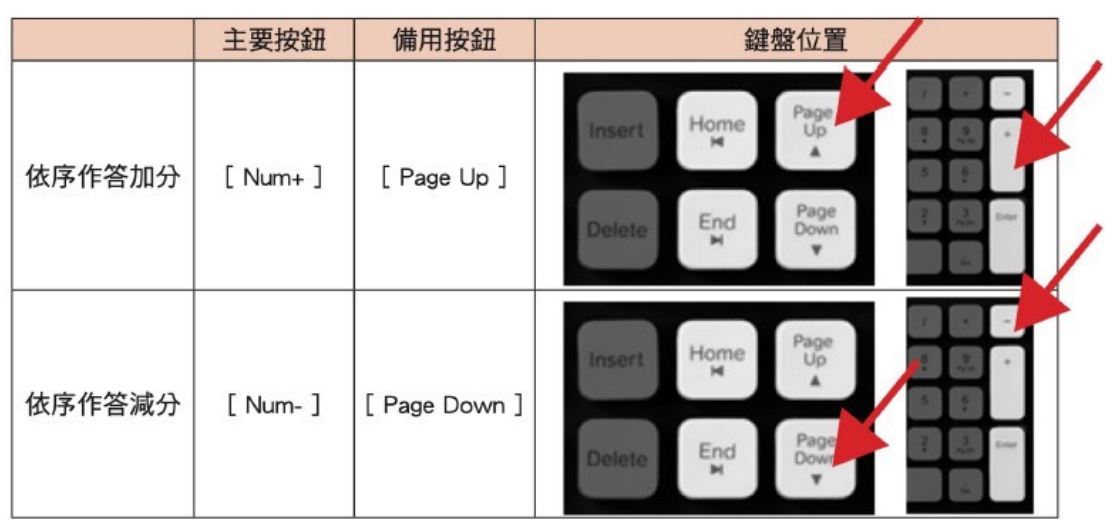

### 8. 正規賽結束

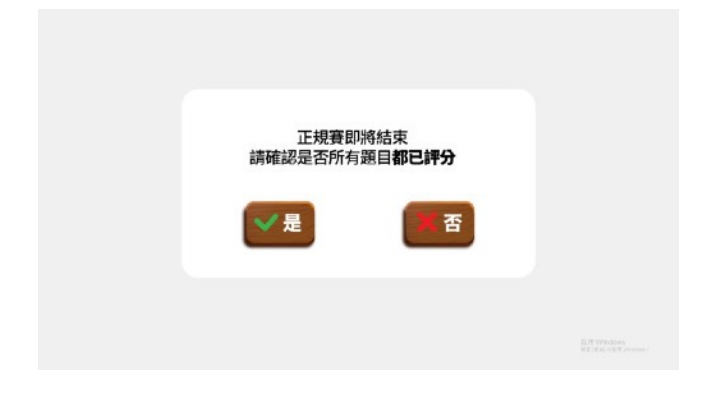

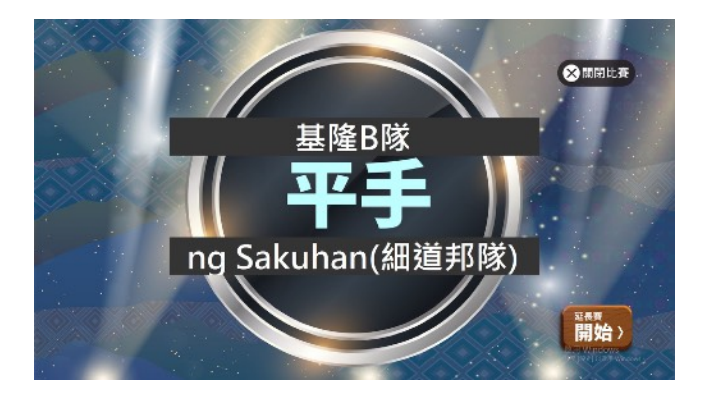

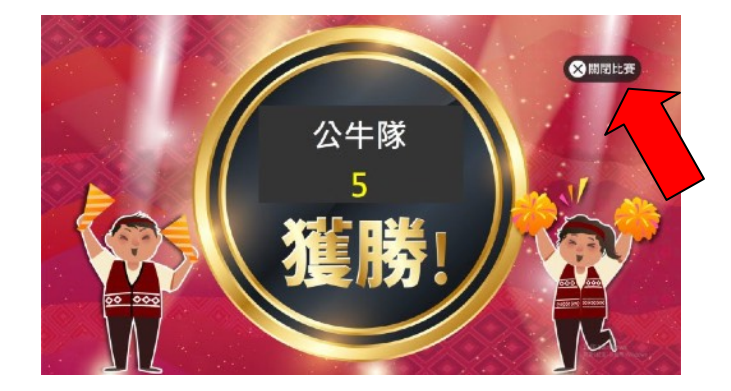

正規賽都作答完畢後會出現 左圖的確認畫面,確認作答 完畢後按下「是」,前往結 算分數。

結算分數時如果兩隊平手, 會出現藍色調的平手畫面, 操作人員可以按右下角的 「延長賽開始」按鈕來進行 延長賽。

因畫面顯示字數有限,如遇 過長的隊名,系統採以跑馬 燈式顯示。

結算分數時如果已分出勝 負,會出現紅色調的勝利畫 面,此時可以按下「關閉比 賽」來競賽結束。

### 9. 延長賽第一部分一看圖卡說族語

由A隊先回答5題,再換B隊回答5題。作答時間:圖片出現後3 秒內。

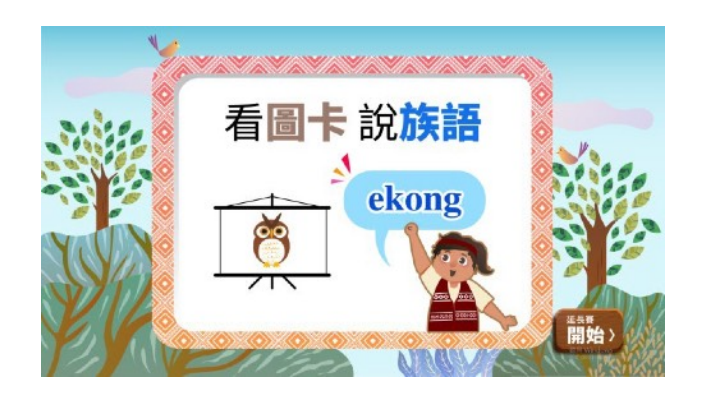

看到此畫面,請按鍵盤的 「Enter」鍵開始延長賽 第一部分。

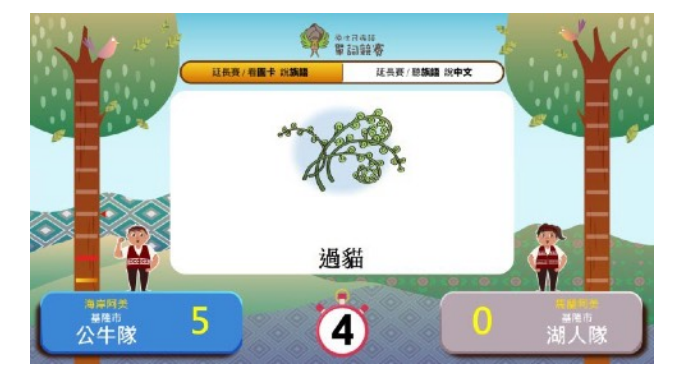

3秒鐘的倒數時間。

| 操化 | をう | 厅 | 式 | : |
|----|----|---|---|---|
|    | •  | - |   |   |

|        | 主要按鈕     | 備用按鈕          | 鍵盤位置                                                                                                    |
|--------|----------|---------------|----------------------------------------------------------------------------------------------------|
| 依序作答加分 | [ Num+ ] | [ Page Up ]   | Insert Home Page Up 8. 9% *<br>Me Page Down 8. 9% *<br>Delete End Page Down 9% tow<br>W Up 8. 9% *<br>0 6. 0<br>0 0<br>0 0<br>0 0<br>0 0<br>0 0<br>0 0<br>0 0 |
| 依序作答減分 | [ Num- ] | [ Page Down ] | Insert Home Home Up A Page Up A S S S S S S S S S S S S S S S S S S                                                                                           |

#### 10. 延長賽第二部分一聽族語說中文

由A隊先回答5題,再換B隊回答5題。作答時間:題目聲音結束後3秒內。

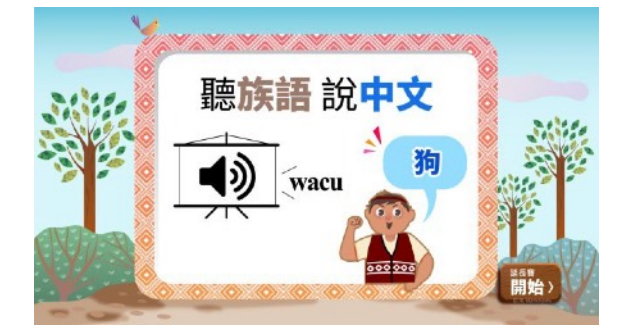

看到此畫面,請按鍵盤的「Enter」鍵開始延長賽第二部分。

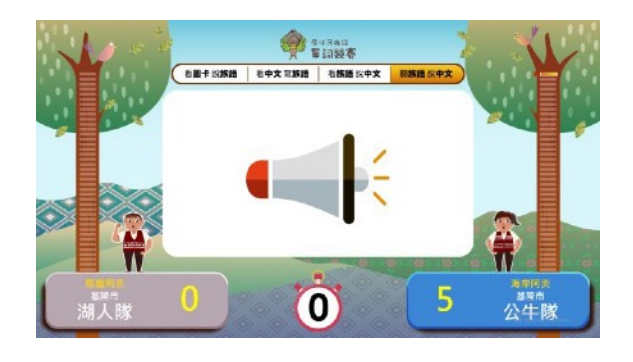

音檔播放完畢後有 3 秒鐘的思考時 間,聽族語說中文。 如果必要,滑鼠再點一次喇叭會再播 放一次(除特殊情況外,不能再聽一 次題目)。

操作方式:

|        | 主要按鈕     | 備用按鈕          | 鍵盤位置                                                                                                    |
|--------|----------|---------------|----------------------------------------------------------------------------------------------------|
| 依序作答加分 | [ Num+ ] | [ Page Up ]   | Insert Home Page Up 3 2 -<br>B 2 2 +<br>Delete End Page Down 2 2 3 Court Court                                                                                                    |
| 依序作答減分 | [ Num- ] | [ Page Down ] | Insert Home Page Up & -<br>W A S S Company Company Comp |

### 11. 延長賽結束

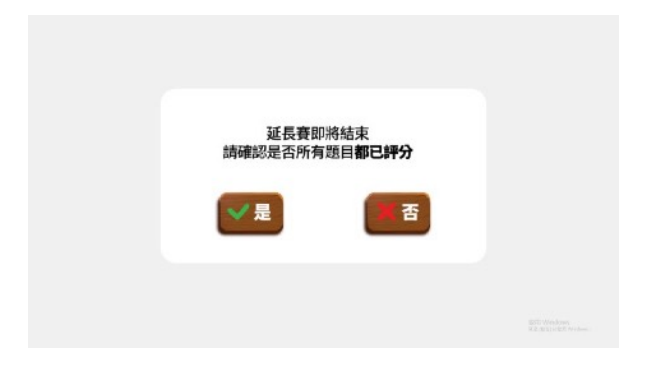

延長賽都作答完畢後會出現左圖的 確認畫面,確認作答完畢後按下 「是」,前往結算分數。

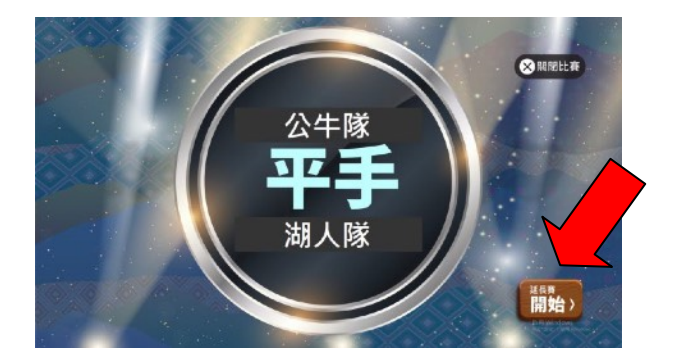

結算分數時如果兩隊還是平手,會 出現藍色調的平手畫面,操作人員 可以按右下角的「延長賽開始」按 鈕進行延長賽,注意延長賽只限兩 場的延長加賽,第三場則以手寫拼音 人工測驗方式進行。

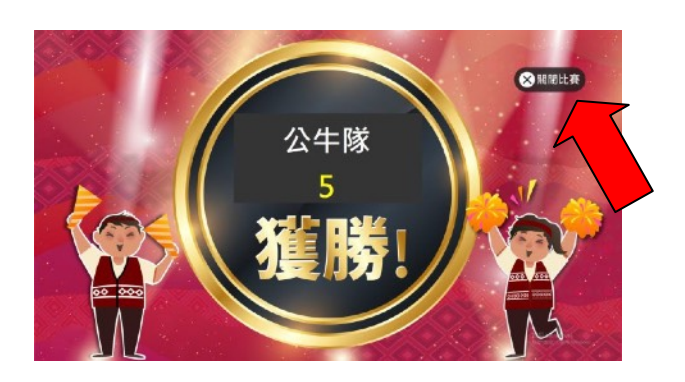

結算分數時如果已分出勝負,會出 現紅色調的勝利畫面,此時可以按 下【關閉程式】或Ctrl+F4 關閉程 式,競賽結束。

### 12. 手寫拼音賽一看中文寫族語

由A隊先回答5題,再換B隊回答5題。作答時間:題目聲音結束後10秒內。

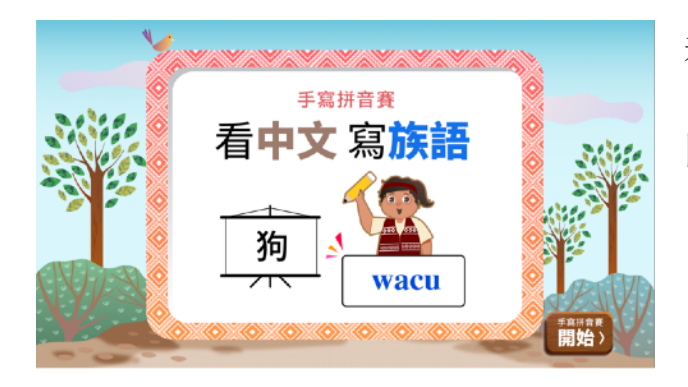

看到此畫面,請按鍵盤的「Enter」鍵 開始手寫拼音賽。

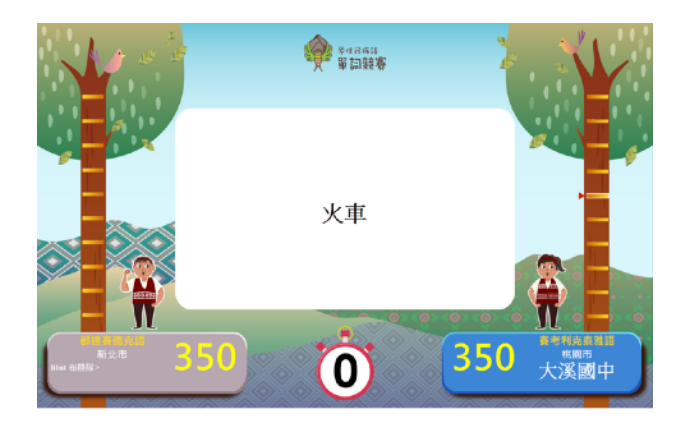

題目出現後 10 秒鐘的時間,選手於時間內在小白板寫出族語單詞並由族語裁判判定對錯。

操作方式:

|        | 主要按鈕     | 備用按鈕          | 鍵盤位置                                                                                         |
|--------|----------|---------------|----------------------------------------------------------------------------------------------|
| 依序作答加分 | [ Num+ ] | [ Page Up ]   | Insert Home Page Up & -<br>N A & 0 & 0 & 0 & 0 & 0 & 0 & 0 & 0 & 0 &                         |
| 依序作答減分 | [ Num- ] | [ Page Down ] | Insert Home Page Up & -<br>Home Up & grow +<br>A & 5 & 6 &<br>Delete End Page Down & un town |

### 13. 競賽紀錄

完成一場競賽後,系統會在預設目錄

「C:\VocabularyCompetitionV1.0\」下產生一個 [ VC\_Record ] 資

料夾,每完成一場競賽自動生成一筆該場次的競賽資訊。

|                  | 組合管理 * 加入至媒體核 | 畫▼ 共用對象▼ 機緣 新增資料夾                                              |                | 81 •          |    |
|------------------|---------------|----------------------------------------------------------------|----------------|---------------|----|
|                  | ★ 我的最爱        | 名稱                                                             | 律改日期           | 頻型            | 大小 |
|                  | - 下载 =        | 20150118233853_[南勢阿美語][花蓮縣][小花]vs[南勢阿美語][花蓮縣][太平洋隊].html       | 2015/1/18 下午 1 | Chrome HTML D | 15 |
|                  | 1 A E         | 20150118234053_[南勢同美譜][花葉縣][小花]vs[南勢阿美譜][花葉縣][太平洋隊].html       | 2015/1/18 下午 1 | Chrome HTML D | 19 |
| C_Record SI #108 | 3] 表近的位置      | 20150130102302_[南勢阿美語][高雄市][TEAM 5]vs(南勢阿美語)[高雄市][TEAM 8].html | 2015/1/30 上午 1 | Chrome HTML D | 19 |
|                  | 🔒 Google 雲端硬碟 | 20150130103405_[南勢同美語][高進市][TEAM 5]vs[南勢同美語][高速市][TEAM 8].html | 2015/1/30 上午 1 | Chrome HTML D | 15 |
|                  | L Copy        | 20150205002433_[南勢同美語][高雄市][TEAM 5]vs[南勢同美語][高雄市][TEAM 8].html | 2015/2/5 上午 12 | Chrome HTML D | 19 |
|                  | CneDrive      | 20150205002517_[南勢同美語][高雄市][TEAM 5]vs[南勢同美語][高雄市][TEAM 8].html | 2015/2/5 上午 12 | Chrome HTML D | 15 |
|                  | <b>深 红碧</b> 塘 |                                                                |                |               |    |

內容包含了正規賽分數、延長賽分數、手寫拼音賽分數、出題的資訊、答題的狀況等,適合後續統計以及留存。

|            | 隊伍資訊 |            |         |    |  |  |
|------------|------|------------|---------|----|--|--|
| 名稱         |      | libat 布農隊> | Laqi:   |    |  |  |
| 語言別        | J    | 郡群布農語      | 賽考利克泰雅語 |    |  |  |
| 組別         |      | 國中         | 國中      |    |  |  |
|            |      | 分數統計       | +       |    |  |  |
| 正規寶        | E    | 150        | 150     |    |  |  |
| 延長賽        | 1    | 25         | 25      |    |  |  |
| 延長賽        | 2    | 25         | 25      |    |  |  |
| 手寫拼<br>賽   | 音    | 25         | 20      |    |  |  |
| libat 布農隊> |      |            |         |    |  |  |
| 正規賽        |      |            |         |    |  |  |
|            | 編號   | 族語         | 漢語      | 得分 |  |  |
|            | 1    | utan       | 甘藷      | 5  |  |  |

+五

2

mas'anhan'ima

5

# 四、按鍵詳細對應表格

|                                   | 主要按鈕     | 備用按鈕           | <b>鍵盤</b><br>位置                                                                                                    |
|-----------------------------------|----------|----------------|----------------------------------------------------------------------------------------------------|
| 依序作答加<br>分                        | [ Num+ ] | [ Page Up ]    | $\begin{bmatrix} \text{Insert} & \text{Home} & \text{Page} \\ \text{Up} \\ \text{Delete} & \text{End} & \text{Page} \\ \text{Down} \\ \end{bmatrix} \begin{bmatrix} \text{Num} & / & \cdot & \cdot \\ \text{Lock} & / & \cdot & \cdot \\ \hline \\ \text{Home} & \frac{1}{P} & \text{PgUp} \\ \text{Home} & \frac{1}{P} & \text{PgUp} \\ \text{Home} & \frac{1}{P} & \frac{1}{P} & \frac{1}{P} & \frac{1}{P} \\ \text{Home} & \frac{1}{P} & \frac{1}{P} & \frac{1}{P} \\ \text{Home} & \frac{1}{P} & \frac{1}{P} & \frac{1}{P} & \frac{1}{P} \\ \text{Home} & \frac{1}{P} & \frac{1}{P} & \frac{1}{P} & \frac{1}{P} \\ \text{Home} & \frac{1}{P} & \frac{1}{P} & \frac{1}{P} & \frac{1}{P} \\ \text{Home} & \frac{1}{P} & \frac{1}{P} & \frac{1}{P} & \frac{1}{P} & \frac{1}{P} \\ \frac{1}{P} & \frac{1}{P} & \frac{1}{P} & \frac{1}{P} & \frac{1}{P} & \frac{1}{P} \\ \frac{1}{P} & \frac{1}{P} & \frac{1}{P} & \frac{1}{P} & \frac{1}{P} \\ \frac{1}{P} & \frac{1}{P} & \frac{1}{P} & \frac{1}{P} & \frac{1}{P} & \frac{1}{P} \\ \frac{1}{P} & \frac{1}{P} & \frac{1}{P} & \frac{1}{P} & \frac{1}{P} & \frac{1}{P} \\ \frac{1}{P} & \frac{1}{P} & \frac{1}{P} & \frac{1}{P} & \frac{1}{P} & \frac{1}{P} \\ \frac{1}{P} & \frac{1}{P} & $ |
| 依序作答減 分                           | [ Num- ] | [Page<br>Down] | Insert HomePage<br>UpNum/-DeleteEndPage<br>Down789789Home7Home19PgUp++123EndPgDn++-0•InsDel-Del                                                                                                    |
| 還原為未判<br>定                        | [ESC]    |                |                                                                                                    |
| 題目變成<br>「作答模<br>式」<br>(只顯示<br>題目) | [Home]   |                | Home Page<br>Up<br>A<br>End Page<br>Down                                                                                                    |

| 題目變成<br>「解答模<br>式」<br>(會顯<br>示答<br>案) | [ End ]        |                | Home Up<br>Home Up<br>A<br>Page<br>Down<br>V |
|---------------------------------------|----------------|----------------|----------------------------------------------|
| 進行下一題                                 | [ArrowUp↑]     | [數字鍵 8]<br>[W] |                                              |
| 回到上一題                                 | [ArrowDown ↓ ] | [數字鍵 2]<br>[x] |                                              |
| 關閉題式畫<br>面                            | [ENTER]        |                |                                              |

有一些較小型的筆電鍵盤的配置可能和圖中的位置稍有出入,必須 要仔細找一下位置,如果找不到主要按鈕可以找備用按鈕替代。 五、按鍵對應鍵盤位置圖

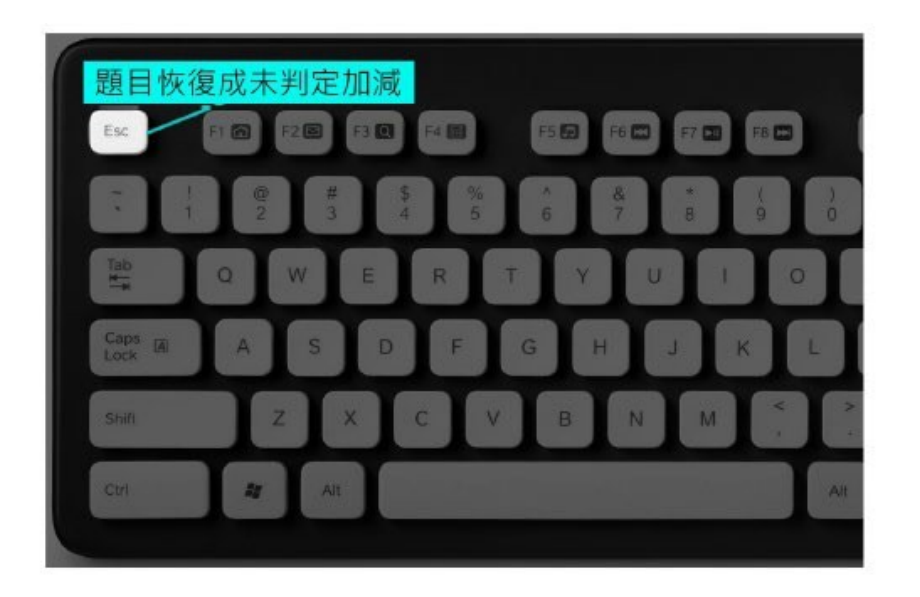

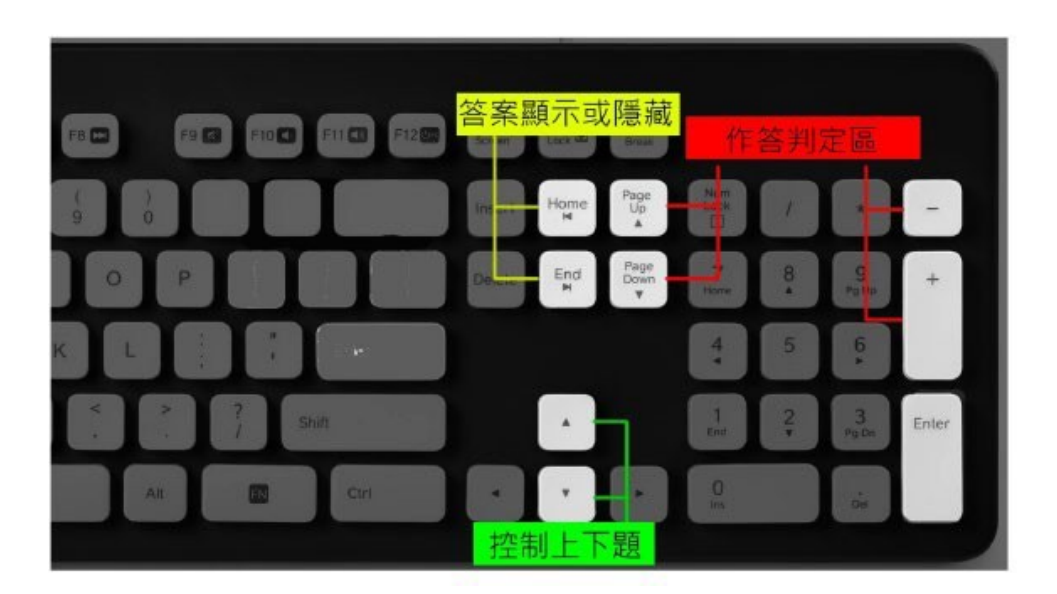

### 六、操作方式簡述

- 1. 隊伍編輯
  - a. 新增隊伍
    - i. 直接在下方的輸入區輸入「隊名」。
    - ii. 選擇「縣市」、「分組」、「語言別」。
    - iii. 按下「新增」。
  - b. 編輯隊伍
    - i. 在上方的表中選擇一筆資料。
    - ii. 在下方编輯區修改資料。
    - iii. 修改完畢之後按下「儲存」。
  - c. 删除隊伍
    - i. 在上方的表中選擇一筆資料。
    - ii. 修改完畢之後按下「刪除」。
  - d. 匯入
    - i. 按下「匯入」。
    - ii. 依程式規範之匯入樣本所輸入的隊伍資訊進行覆寫列表。
  - e. 返回首頁
    - i. 在程式右上方有個「返回」鍵。

2. 競賽操作方式

a. 選擇隊伍

i. 請選擇組別

ii. 請分別選擇兩組隊伍

iii. 兩組隊伍不可相同,不然比賽無法開始

b. 正規賽 / 延長賽 / 手寫拼音賽

i. 單元提示畫面

 按下「比賽開始」可關閉提示畫面 【操作 提示】鍵盤 [ENTER] 關閉提示畫面

ii. 雙方隊伍輪流回答題目

【 操作提示 】

作答部分按键:

\*鍵盤 [Num+] 或 [Page Up] 會為該隊加分

\*鍵盤 [Num-] 或 [Page Down] 會為該隊減分

\*鍵盤 [ESC] 將分數恢復成未給分(灰色)狀態

其他操作按键:

\*鍵盤 [Home] 將題目恢復成「作答模式」(只顯示題目 \*鍵盤 [End] 將題目恢復成「解答模式」 (顯示題目與答案) \*鍵盤 [ArrowUp↑] 進行下一題

\*鍵盤 [ArrowDown↓] 回到下一題

\*計分前確認畫面

\*鍵盤 [ENTER] 進入結算畫面

\*鍵盤 [BACKSPACE] 關閉計分畫面重回比賽

- 3. 正規賽 / 延長賽 / 手寫拼音賽
  - a. 比分相同時 --> 平手進延長賽 / 手寫拼音賽

【 操作提示 】

\*鍵盤 [ENTER] 進入延長賽 / 手寫拼音賽

b. 比分不同時 --> 比賽結束

C. 競賽結果將會儲存在預設目錄

「C:\VocabularyCompetitionV1.0\」上的 VC\_Record

資料夾內

【 操作提示 】

\*鍵盤 [CTRL]+[F4] 關閉程式 (嚴禁使用\*鍵盤 [ALT]+[F4] 關閉程式)

### 七、疑難排解

Q1: 按照步驟安裝之後開始使用,但是到了聽族語說中文的大題沒有 聲音。

A1: 請確認是否在安裝過程中,於【音檔安裝】步驟時,更動到預 設的安裝路徑,請重新安裝並依手冊指示進行安裝。(見 P.10)

Q2: 编輯隊伍的畫面一直無法新增或者修改隊伍名單。

A2: 於上一次的競賽程式執行時,不正常或不正當的離開程式所致 (嚴禁使用\*鍵盤 [ALT]+[F4] 關閉程式),請重新關閉程式或重新 啟動電腦後,再重新執行程式。

Q3:比賽期間如遇競賽程式卡頓很久,無法繼續顯示下一題組?A3:於上一次的競賽程式執行時,不正常或不正當的離開程式所致,請重新關閉程式或重新啟動電腦後,再重新執行程式。

Q4:比賽完之後卻沒有看到比賽的資訊以及分數。

A4: 請確認競賽程式是否安裝於預設路徑,如安裝於非指定路徑,請 重新進行安裝。(見 P.4)

Q5: 程式以及音檔安裝需要花費不少時間,可能會耽誤競賽。

A5: 您可以事前先安裝好並且先進去程式內把名單都先設定完成,競 賽開始時只需要選擇A隊B隊即可。(見 P.15)